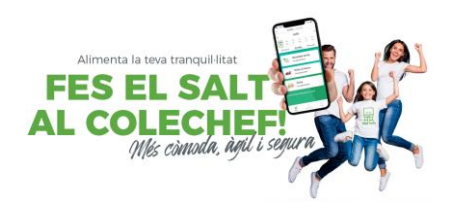

Gestions diàries> seleccionar el dia (part superior)> sol·licita assistència

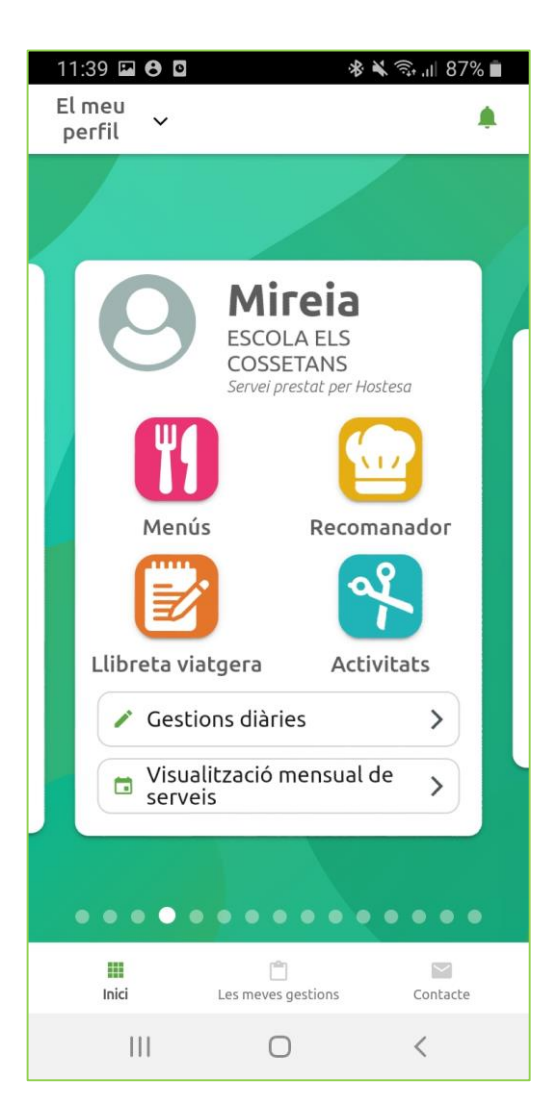

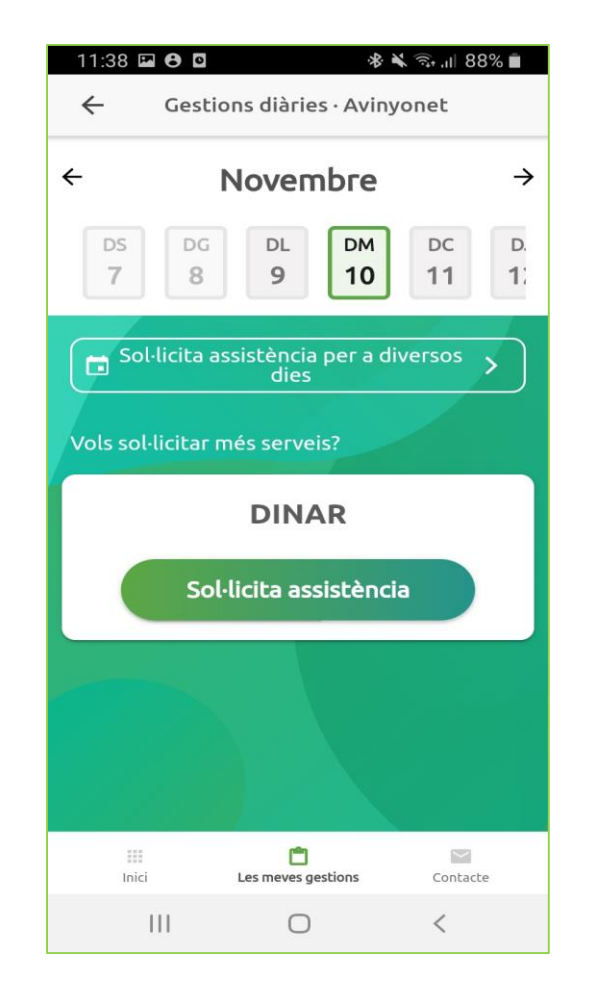

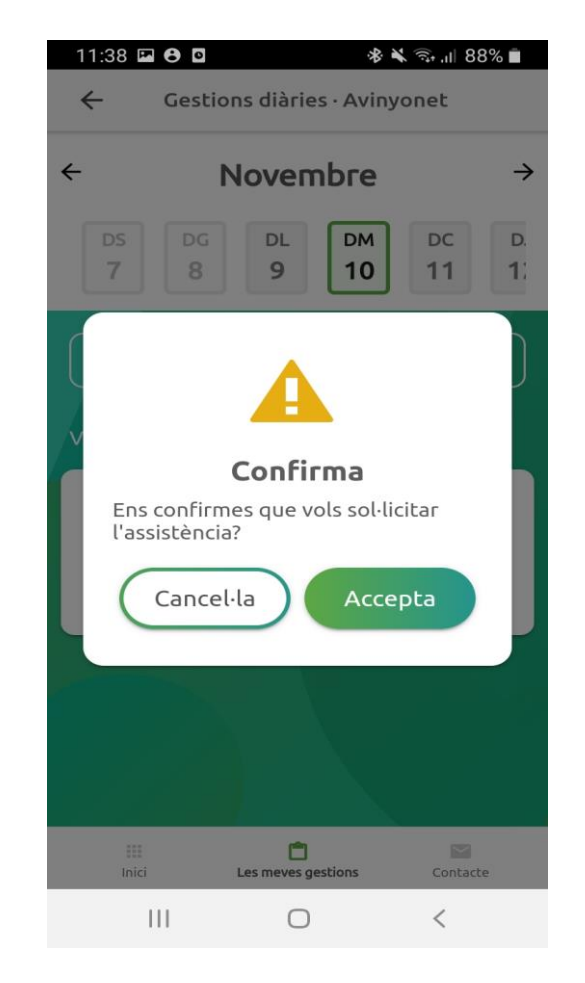

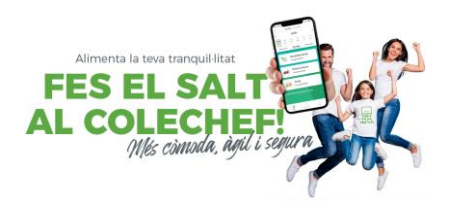

Gestions diàries> seleccionar el dia (part superior)> cancel·la assistència

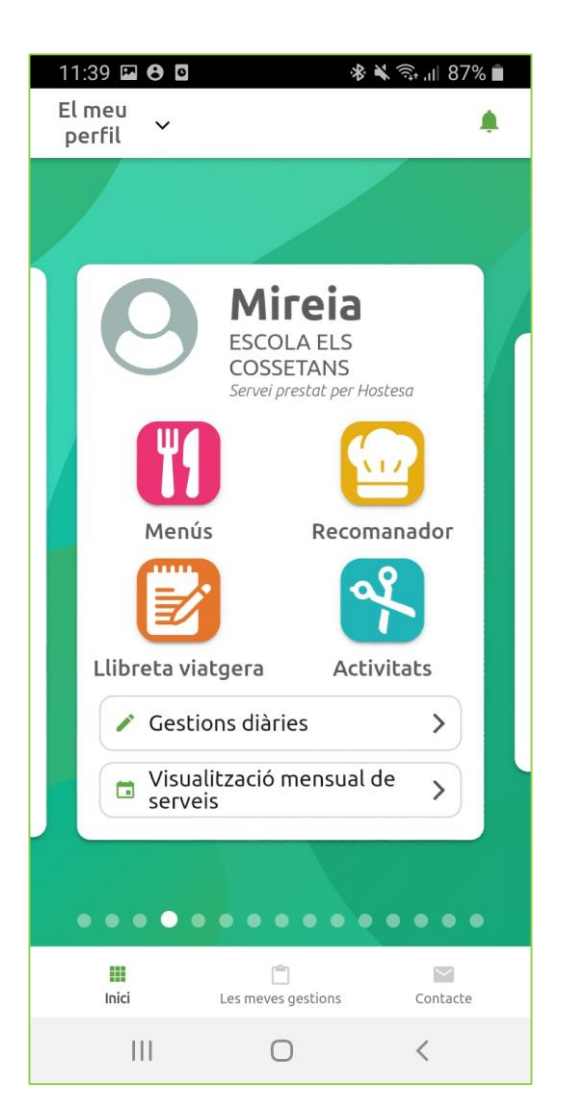

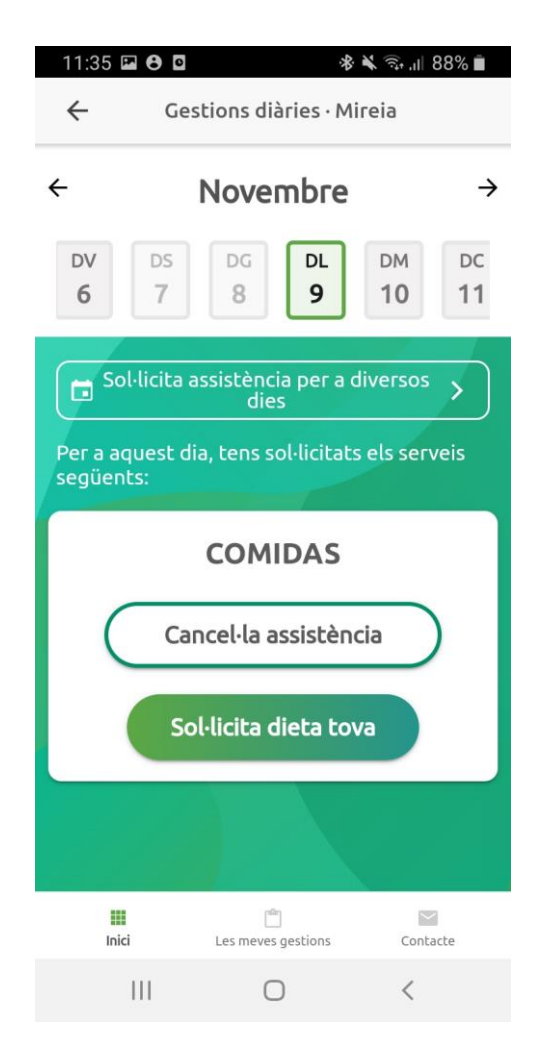

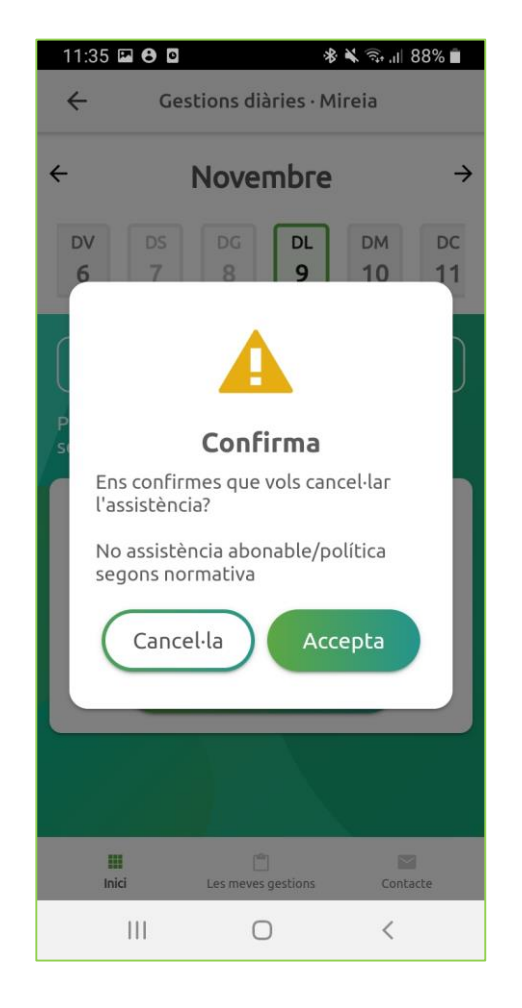

## Com sol·licitar o cancel·lar assistències per més d'un dia

111

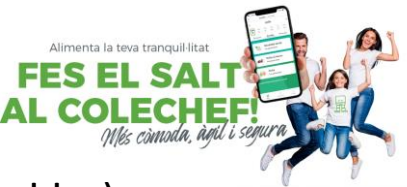

Gestions diàries> > Sol·licitar assistència per a diversos dies> Seleccionar acció (servei i sol·licitar o cancel·lar)> >Seleccionar els dies al calendari>confirmar pantalla de sol·licitar contractació o anul·lació .

| 11:35 🖬 🔁 🖸 🕸 🕸 🖘 📶 88% 🛍                       | 11:40 🖬 🔁 🖸 🔹 🕸 🖓 "II 87% 🛍                   | 11:40 🖬 🔁 🔹 🕸 🗤 87% 💼                               | 11:41 🖬 🔁 🖸 🛛 🕸 🖄 🗟 al 87% 🛍                                                                                                    |
|-------------------------------------------------|-----------------------------------------------|-----------------------------------------------------|----------------------------------------------------------------------------------------------------|
| ← Gestions diàries · Mireia                     | Sol·licita assistència per a diversos<br>dies | Sol·licita assistència per a diversos<br>dies       | <ul> <li>Sol·licita assistència per a diversos<br/>dies</li> </ul>                                                                                                    |
| ← Novembre →                                    | Selecciona el servei que vols modificar:      | sol·licitar assistències per al servei de<br>DINAR: | sol·licitar assistències per al servei de<br>DINAR:                                                                                                    |
| DV DS DG DL DM DC                               | DINAR                                         | < Novembre >                                        |                                                                                                    |
| 6 7 8 <b>9</b> 10 11                            | Selecciona l'acció que vols fer:              | DL DM DC DJ DV DS DG                                |                                                                                                    |
| Sol·licita assistència per a diversos           | Sol·licita                                    | 1                                                   | Sol·licitaràs la                                                                                                    |
| Per a aquest dia, tens sol·licitats els serveis | 🔿 Cancel·la                                   |                                                     | contractació del servei<br>de DINARper als dies                                                                                                    |
| següents:                                       |                                               |                                                     | següents:                                                                                                    |
| COMIDAS                                         |                                               | 16 <b>17</b> 18 <b>19</b> 20 21 22                  | 12/11/2020<br>12/11/2020<br>17/11/2020                                                                                                    |
| Cancel·la assistència                           |                                               | <b>23 24 25 26 27 28 29</b>                         | 19/11/2020<br>24/11/2020<br>26/11/2020                                                                                                    |
|                                                 |                                               | 30                                                  |                                                                                                    |
| Sol·licita dieta tova                           |                                               | • Serveis • Absència                                | Cancel·la                                                                                                    |
|                                                 | Continua                                      | Continua                                            | Continua                                                                                                    |
|                                                 | Inici Les meves gestions Contacte             | Inici Les meves gestions Contacte                   | Image: Contract of the second second secon |
| Inici Les meves gestions Contacte               | III O <                                       |                                                     |                                                                                                    |